# INSTRUKCJA OBSŁUGI

Cyfrowy celownik noktowizyjny Sytong HT-60 850 nm (620-001, 620-003)

# Sytonq

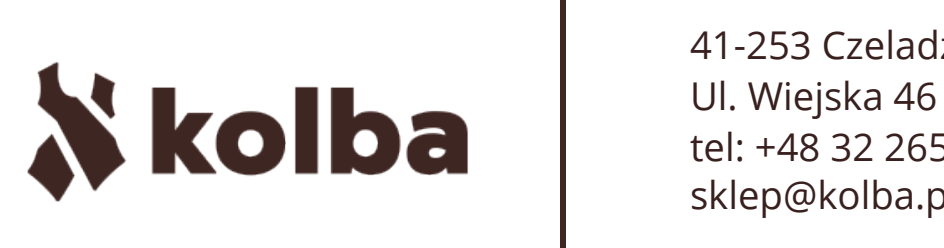

41-253 Czeladź, Polska tel: +48 32 265 22 00 sklep@kolba.pl

### 🕻 kolba 🛛 2

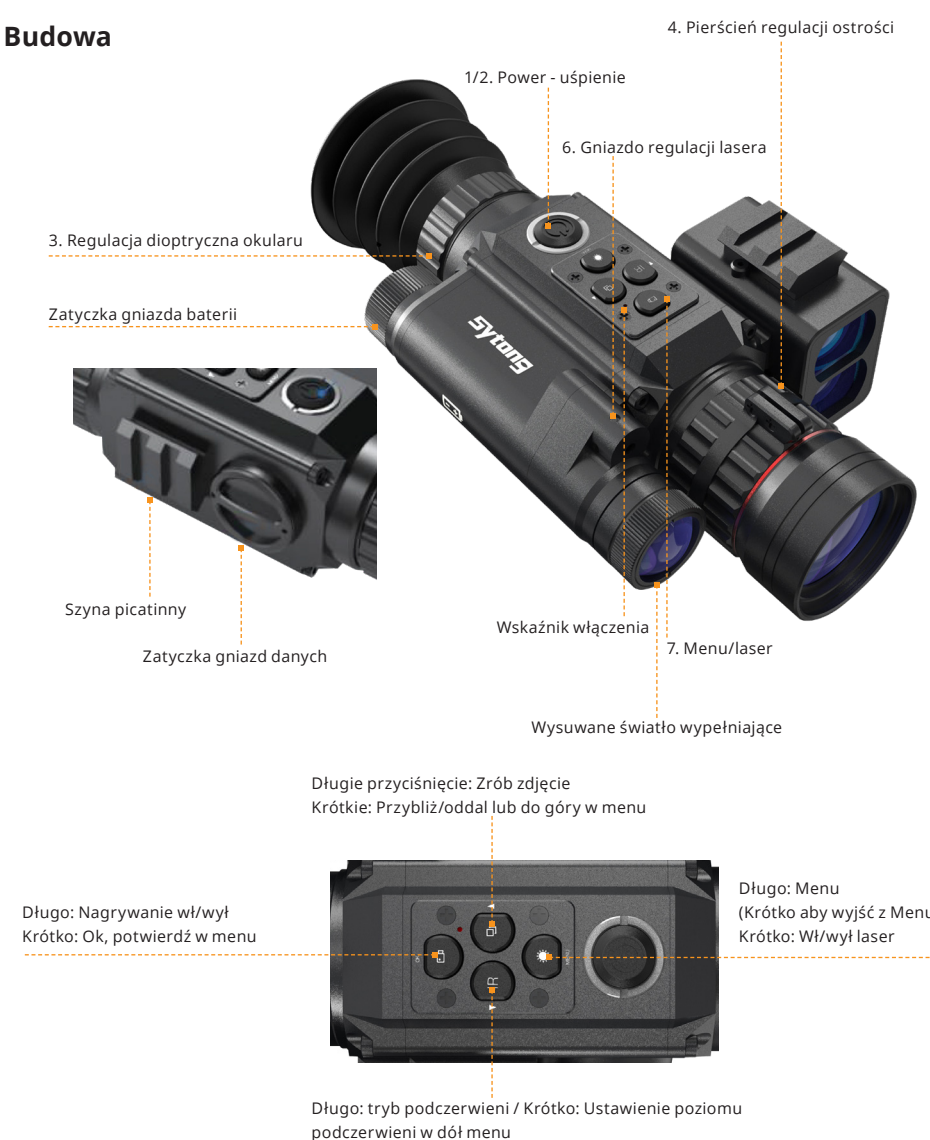

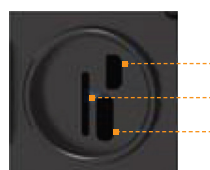

Interfejs HDMI

Wejście na kartę TF

Gniazdo USB ładujące

(Krótko aby wyjść z Menu)

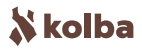

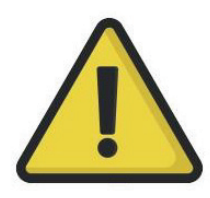

#### Ostrzeżenie

1. Nigdy nie patrz bezpośrednio na światło podczerwieni! 2. Gdy światło podczerwieni jest włączone, skupia się duża ilość światła która na bliskim dystansie może doprowadzić do podpalenia przedmiotów. Wyłącz podczerwień lub wprowadź w stan uśpienia gdy nie korzystasz z urządzenia 3. Korzystaj z baterii wielokrotnego użytku 3.7V

4. Jeżeli urządzenie ulegnie awarii, skontaktuj się ze sprzedawcą w celu naprawy. Jakiekolwiek próby naprawy urządzenia przez nieautoryzowany serwis skutkują utratą gwarancji.

UWAGA: Do ładowania należy używać napięcia poniżej 5V. Ładowanie napięciem powyżej 5V może spowodować uszkodzenie urządzenia!

#### Zawartość opakowania

- Noktowizor HT-60
- Klucz nimbusowy
- Kabel Micro USB
- Montaż

Karta pamięci nie jest w zestawie. W celu zachowywania nagrań i zdjęć należy zaopatrzyć się w kartę pamięci TF (max 128GB).

#### Instalacja

#### Bateria

Należy korzystać z baterii litowych wielokrotnego użytku 3.7V typ 18650. Odkręć nakrętkę gniazda baterii i wsadź baterię zachowując odpowiedni kierunek polaryzacji. Dokręć nakrętkę gniazda baterii (Jej nie dokręcenie może doprowadzić do restartu urządzenia!).

#### Regulacja ostrości

Po instalacji baterii, przekręć i dostosuj pokrętło regulacji dioptrycznej okularu (3) do momentu aż 4 charakterystyczne ikony na wyświetlaczu będą wyraźne (na tym etapie obraz nie musi być ostry). Następnie za pomocą pierścienia ostrości na obiektywie (4) dostosuj ostrość obrazu. Kolejnym krokiem jest sprawdzenie różnych widoków obrazu, test podczerwieni, siatki celowniczej i jeżeli jest na wyposażeniu urządzenia – dalmierza.

#### Montaż

W bazie urządzenia znajdują się 3 gniazda montażowe. Za pomocą klucza należy dokręcić montaż. Montaż pasuje na różne szyny.

**UWAGA:** W celu zapewnienia właściwej pracy urządzenia na broni zalecane jest zamontowanie go poprzez zakład rusznikarski.

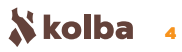

#### Instrukcja

#### Włączanie/Wyłączanie urządzenia

Krótkie naciśnięcie przycisku Power (1/2) włącza urządzenie. Długie naciśnięcie przycisku Power (1/2) wyłącza urządzenie. Wskaźnik pracy będzie się świecił gdy urządzenie jest włączone.

#### Tryb uśpienia

Gdy włączone, krótkie naciśnięcie przycisku Power (1/2) wprowadza urządzenie w tryb uśpienia. Wskaźnik pracy będzie wtedy zaświecony.

#### 3. Regulacja dioptryczna okularu

W celu regulacji dioptrycznej i uzyskania ostrego obrazu w różnych trybach pracy, przekręć pierścień (3) aż 4 charakterystyczne ikony na wyświetlaczu będą wyostrzone.

(Bez regulacji ostrości na obiektywie obraz widoczny na ekranie może być nieostry).

#### 4. Regulacja ostrości obrazu

Upewnij się że regulacja dioptryczna została zakończona. Celując przez urządzenie kręć pierścieniem ostrości na obiektywie do momentu aż obraz w wyświetlaczu będzie wyostrzony.

#### 5. Kontrola światła wypełniającego (Podczerwień)

Włącz urządzenie, wejdź w tryb czarno-biały i przytrzymaj przycisk włączania światła podczerwieni (IR). Zmieniaj tryby IR 13 poprzez krótkie wciskanie przycisku światła podczerwieni. Częściowo światło wypełniające (t) może być regulowane poprzez wysuwanie lub wsuwanie źródła światła.

#### 6. Regulacja czerwonego punktu lasera

Włącz urządzenie i krótko wciśnij przycisk Laser/Menu w celu uruchomienia lasera. Pozycja lasera może być regulowana za pomocą gniazda regulacji lasera (6) i klucza nimbusowego.

#### 7. Menu operacyjne

Długie wciśnięcie przycisku Menu włącza widok menu na wyświetlaczu. Przyciskaj przyciski w celu nawigacji. Aby wejść w wybrane ustawie- Inia krótko wciśnij przycisk OK. Wyjdź z menu krótkim przyciśnięciem przycisku Menu na ikonie Menu.

#### 7.1. PIP (Obraz w obrazie)

Wejdź w menu PIP poprzez krótkie wciśnięcie na ikonie PIP przycisku OK. Wybierz "Otwórz" (włączony) lub "Zamknij" (Wyłącz) za pomocą przycisków . Potwierdź wybór poprzez krótkie wciśnięcie przycisku Menu.

Gdy przycisk skrótu tej funkcji ◀/▶jest włączony, wejdź lub wyjdź z tego trybu poprzez krótkie wciśnięcie przycisku Menu (7). (W przypadku aktywacji skrótu, laser nie działa).

|     | Menu                  |  |
|-----|-----------------------|--|
| 1   | PIP                   |  |
| Ф   | Reticle Adjustment    |  |
| 8   | Gyroscope             |  |
| (a) | Default Magnification |  |
| 0   | Default Color         |  |
|     | Brightness of IR      |  |
| ÿ   | Brightness            |  |
|     | Range Unit Selection  |  |

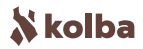

#### 7.2. Ustawienia krzyża

Wejdź w menu regulacji krzyża / siatki celowniczej (Crosshair Adjust) poprzez krótkie wciśnięcie przycisku OK. Za pomocą przycisków // i przycisku OK wybierz pożądane wartości. Aby potwierdzić wybór wejdź w "zapisz" (SAVE) krótkim naciśnięciem przycisku +. Następnie wybierz "tak" i zatwierdź przyciskiem MENU. Aby odrzucić wybór wejdź w "zapisz" krótkim naciśnięciem przycisku -. Następnie wybierz "nie" i zatwierdź przyciskiem MENU.

Urządzenie pozwala na zachowanie do 5 ustawień krzyża (A-E), zmianę rodzaju oraz koloru siatki

## 6.5x A X:0 Y:0 Style Color Save

#### 7.3. Żyroskop

Wejdź w menu regulacji krzyża / siatki celowniczej (Crosshair Adjust) poprzez krótkie wciśnięcie przycisku OK. Za pomocą przycisków i przycisku OK wybierz pożądane wartości. Aby potwierdzić wybór wejdź w "zapisz" (SAVE) krótkim naciśnięciem przycisku +. Następnie wybierz "tak" i zatwierdź przyciskiem MENU. Aby odrzucić wybór wejdź w "zapisz" krótkim naciśnięciem przycisku -. Następnie wybierz "nie" i zatwierdź przyciskiem MENU. Urządzenie pozwala na zachowanie do 5 ustawień krzyża (A-E), zmianę rodzaju oraz koloru siatki

#### 7.4. Domyślne powiększenie

Wejdź w menu domyślnego powiększenia (Power ON Dzoom) krótkim naciśnięciem przycisku OK. Wybierz "6.5x" lub "13x" jako domyślne powiększenie. Potwierdź wybór krótkim naciśnięciem przycisku Ok. Wybrana wartość będzie ustawiona jako domyślna, za każdym razem gdy urządzenie zostanie uruchomione

#### 7.5. Domyślna paleta obrazu

Wejdź w menu domyślnego koloru obrazu (Power On Color) krótkim naciśnięciem przycisku OK. Wybierz "Kolor" (Colorful) lub "Czarno/Białe" (Black/White) za pomocą przycisków . Potwierdź wybór krótkim naciśnięciem przycisku Ok. Wybrana wartość będzie ustawiona jako domyślna, za każdym razem gdy urządzenie zostanie uruchomione.

#### 7.6. Domyślna moc światła IR

Wejdź w menu domyślnej mocy światła IR (Default IR Luminance) krótkim naciśnięciem przycisku OK. Wybierz "Zamknij", "1", "2" lub "3" pomocą przycisków . Potwierdź wybór krótkim naciśnięciem przycisku Ok. Zwróć uwagę że ustawienia te są dla domyślnej jasności światła podczerwieni. Wciśnięcie przycisku IR w trybie "Czarno/ Białe" (Black/White) dostroi samoczynnie jasność światła podczerwieni.

#### 7.7. Jasność wyświetlacza

🔏 kolba

Wejdź w menu jasności wyświetlacza (LCD Brightness) krótkim naciśnięciem przycisku OK. Wybierz "Super ciemny" (Super Dark), "Ciemny" (Dark), "Normalny" (Normal), ""Jasny" (Bright) lub "Super Jasny" (Super Bright) za pomocą przycisków **4** / **b**. Potwierdź wybór krótkim naciśnięciem przycisku Ok.

|    | Menu              |        |   |
|----|-------------------|--------|---|
| 3  | PIP               |        |   |
|    | Reticle A         | LÉVELO | > |
| •  | Gyroscop          | 10001  | > |
| a, | Default f         | (1997) |   |
| 0  | Default \$        | UVIL2  |   |
| ¢. | Brightne          | LEVELS |   |
| 쀻  | Brightness        |        |   |
|    | Range Unit Select | lan    |   |

#### 7.8. Jednostki miary

Wejdź w menu wyboru jednostek miary (Gauge Distance Units) krótkim naciśnięciem przycisku OK. Wybierz "Metr"

(Metre) lub "Jard" (Yard) za pomocą przycisków **4**/**>**. Potwierdź wybór krótkim naciśnięciem przycisku Ok.

#### 7.9. Auto nagrywanie

Wejdź w menu auto nagrywania (Auto recording) krótkim naciśnięciem przycisku OK. Wybierz "On" (Włączony) lub "Off" (Wyłączony) za pomocą przycisków **4**/**>**. Potwierdź wybór krótkim naciśnięciem przycisku Ok.

#### 7.10. Nagrywanie cykliczne

Wejdź w menu nagrywania cyklicznego (Cycel Record) krótkim naciśnięciem przycisku OK. Wybierz "Zamknij" (Off) lub "3min", "5min" lub "10min" (3, 5 lub 10 minut zapętlonego nagrywania) za pomocą przycisków **4**/**•** Potwierdź wybór krótkim naciśnięciem przycisku Ok.

#### 7.11. Znacznik czasu

Wejdź w menu znacznika czasu (Time stamp) krótkim naciśnięciem przycisku OK. Wybierz "On" (Włączony) lub "Off" (Wyłączony) za pomocą przycisków **4**/**>**. Potwierdź wybór krótkim naciśnięciem przycisku Ok.

#### 7.12. Nagrywanie audio

Wejdź w menu nagrywania dźwięków (Record Audio) krótkim naciśnięciem przycisku OK. Wybierz "Otwórz" (Włączony) lub "Zamknij" (Wyłączony) za pomocą przycisków **4** / **b**. Potwierdź wybór krótkim naciśnięciem przycisku Ok.

#### 7.13. Odtwarzanie

Wejdź w menu odtwarzania (Playback) krótkim naciśnięciem przycisku OK. Za pomocą przycisków **4**/ wybierz "Nagrywanie" (Record) w celu przeglądania filmów lub "Zdjęcie" (Photo) w celu przeglądania zdjęć. Potwierdź wybór krótkim naciśnięciem przycisku Ok.

#### 7.14. Wi-Fi

Wejdź w menu Wi-Fi krótkim naciśnięciem przycisku OK. Wybierz "Otwórz" (Włączony) lub "Zamknij" (Wyłączony) za pomocą przycisków 🔨 / 🏊 . Potwierdź wybór krótkim naciśnięciem przycisku Ok. Wyjdź z menu Wi-Fi długim przyciśnięciem przycisku Menu (7). (Menu nie może być otwarte gdy Wi-Fi jest uruchomione). Dedykowana aplikacja dostępna jest na oficjalnej stronie lub po zeskanowaniu kodu QR znajdującego się w niniejszej instrukcji

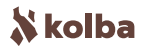

#### 7.15. Kompensacja ekspozycji EV

Wejdź w menu kompensacji ekspozycji EV (EV Compensate) krótkim naciśnięciem przycisku OK. Wybierz pożądaną wartość za pomocą przycisków **(**/**)**. Potwierdź wybór krótkim naciśnięciem przycisku Ok.

#### 7.16. Data/czas

Wejdź w menu data/czas (Date/Time) krótkim naciśnięciem przycisku OK. Wybierz jedną z wartości którą chcesz zmienić za pomocą przycisku OK. Zmieniaj rok, miesiąc, dzień oraz godzinę za pomocą przycisków. Wybierz "YY/MM/DD"(Rok/Miesiąc/Dzień), "MM/DD/YY" (Miesiąc/Dzień/Rok) lub "DD/MM/YY" (Dzień/Miesiąc/ Rok). Zapisz wybrane wartości i wyjdź z ustawień daty krótkim naciśnięciem przycisku Menu.

#### 7.17. Język

Wejdź w menu wyboru języka (Language) krótkim naciśnięciem przycisku OK. Wybierz pożądaną wartość za pomocą przycisków **4** / **>**. Potwierdź wybór krótkim naciśnięciem przycisku Ok.

#### 7.18. Format

Wejdź w menu formatowania (Format) krótkim naciśnięciem przycisku OK. Wybierz pożądaną wartość za pomocą przycisków **I**. Potwierdź wybór krótkim naciśnięciem przycisku Ok. Formatowanie spowoduje utratę zapisanych danych.

#### 7.19. Ustawienia fabryczne

Wejdź w menu ustawień fabrycznych (Default setting) krótkim naciśnięciem przycisku OK. Wybierz pożądaną wartość za pomocą przycisków **4**/**>**. Potwierdź wybór krótkim naciśnięciem przycisku Ok.

#### 8. Przyciski skrótowe Wwłączanie/uśpienie urządzenia

Długie przytrzymanie przycisku włączy lub wyłączy urządzenie. Krótkie naciśnięcie przycisku na włączonym urządzeniu spowoduje uśpienie. Ponowne krótkie naciśnięcie przycisku wybudzi urządzenie.

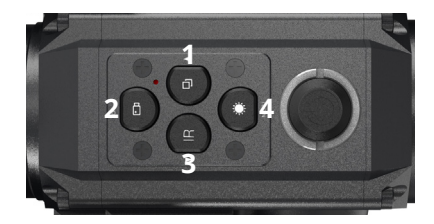

#### Powiększenie / Robienie zdjęć (1)

Krótkie naciśnięcie przycisku (1) zmienia krotność powiększenia (6.5x lub 13x). Przytrzymanie przycisku (1) wykonuje zdjęcie. **OK / Nagrywanie (2)** 

Przytrzymanie przycisku (2) włączy lub wyłączy nagrywanie. Potwierdź wybór krótkim naciśnięciem przycisku OK (2).

#### IR/Paleta (3)

Przytrzymanie przycisku (3) przełącza pomiędzy trybami Czarno/Białe a Kolor. Krótkie naciśnięcie przycisku (3) w trybie Czarno/Białe uruchamia podczerwień IR i pozwala na wybór jednego z poziomów mocy IR.

#### Wskaźnik laserowy / menu

Krótkie naciśnięcie przycisku (4) uruchamia lub wyłącza wskaźnik laserowy. Przytrzymanie przycisku (4) włącza menu. Krótkie naciśnięcie w trybie menu przycisku (4) wyłącza menu.

#### Dane techniczne

| Model                        | HT-60               | Typ wyjścia          | AVI                    |
|------------------------------|---------------------|----------------------|------------------------|
| Powiększenie                 | 6.5x – 13x          | Praca na baterii     | >8h                    |
| Napięcie                     | 3.7V                | Waga netto           | 420g                   |
| Zasięg podczerwieni          | 200m                | Wymiary              | 148mm x<br>71mm x 50mm |
| Częstotliwość<br>odświeżania | 30 klatek / sekundę | Rozdzielczość ekranu | 1024x768               |
| Typ karty pamięci            | Karta TF            | Moc IR               | 5W                     |
| Typ baterii                  | 18650               | Transmisja danych    | Wi-Fi                  |
| Zakres obserwacji            | 2m - ∞              | Rozdzielczość video  | 1920x1080              |
| Długość fali<br>podczerwieni | 850nm               |                      |                        |